## VADEMECUM STUDENTI E GENITORI

Gentili studenti e genitori di seguito un piccolo vademecum per l'utilizzo del nuovo portale ASLWEB.

- 1. All'atto della registrazione dello studente nel portale avete ricevuto un'e-mail, all'indirizzo dei genitori (di solito della mamma), con le credenziali di accesso;
- 2. Entrando nel portale e cliccando su "PROGETTI > SCELTA PROG. PER TUTTI" vi appaiono tutti i progetti inseriti;
- 3. Scegliete un progetto ed inserite 1° scelta;
- 4. Potete continuare a scegliere fino a cinque progetti inserendo 2° scelta 3° scelta fino alla quinta;
- 5. Un progetto tra quelli scelti vi verrà confermato, e dopo la conferma quando aprirete "PROGETTI > SCELTA PROG. PER TUTTI" vi comparirà il progetto confermato;
- 6. Si potrà avere la conferma solo di un progetto;
- 7. Facendo click su "PROGETTI>CALENDARIO PROGETTI>VAI ALLA LISTA" vedrete il calendario del progetto confermato (il calendario viene inserito dal tutor interno, se non vedete nulla vuol dire che ancora non è stato inserito);
- 8. Facendo click su "GESTIONE > GESTIONE PRESENZE" potete confermare le presenze al progetto. Le ore verranno conteggiate solo se confermate dal tutor;
- 9. Facendo click su "SEGRETERIA>CLASSI ANNO SCOL.>VAI ALLA LISTA" potete aprire il PATTO FORMATIVO ed il PROGETTO FORMATIVO;
- 10. Il patto formativo dello studente ed il consenso informato dei genitori devono essere stampati, compilati e consegnati al tutor interno il primo giorno dell'attività.

Questo vademecum è solo una breve guida per la gestione dei progetti, vi invito a scoprire autonomamente tutte le altre funzionalità del portale.

Prof.ssa Lorella Docimo